## タブレットを 家のネットワークに つなげる手順

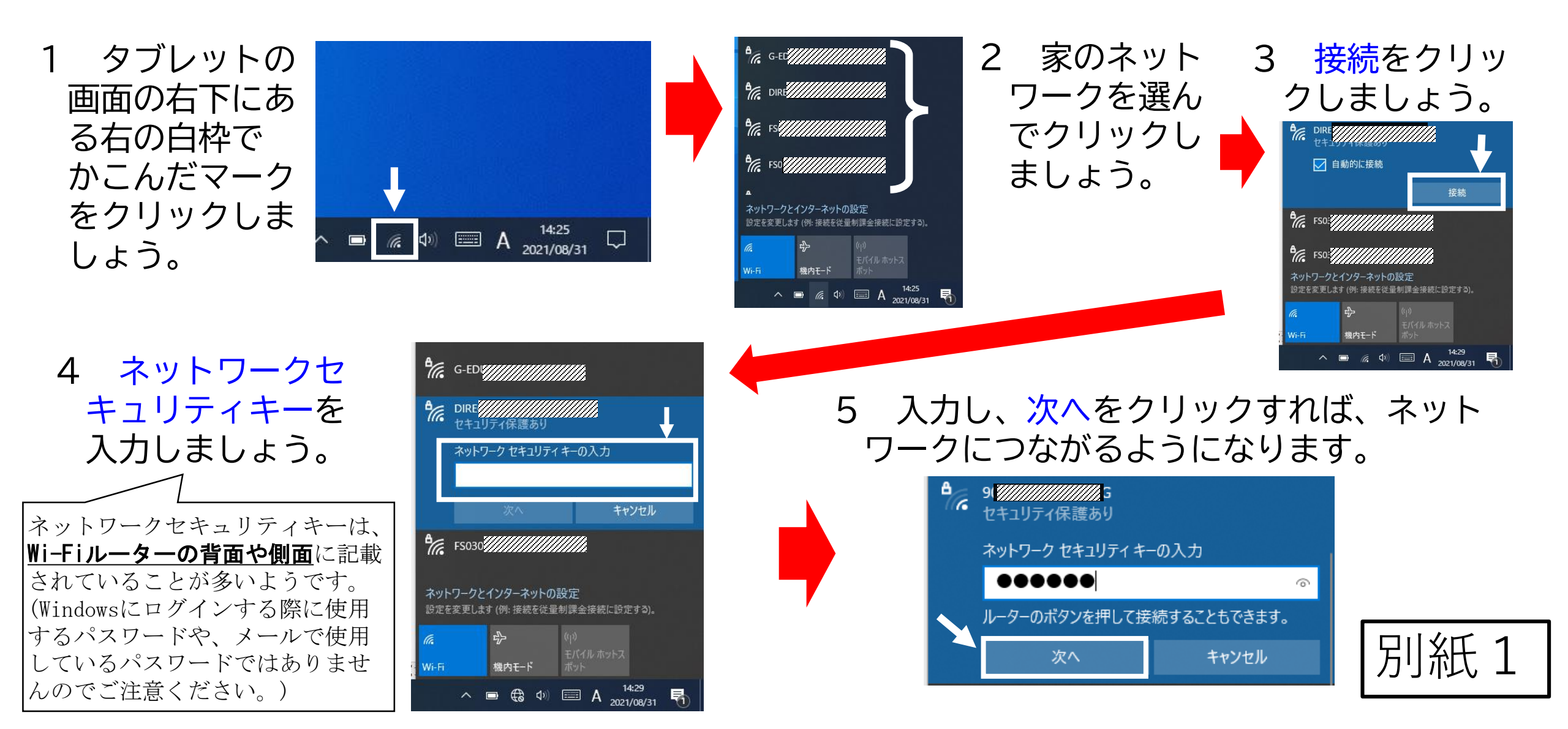

## すららドリルログイン手順

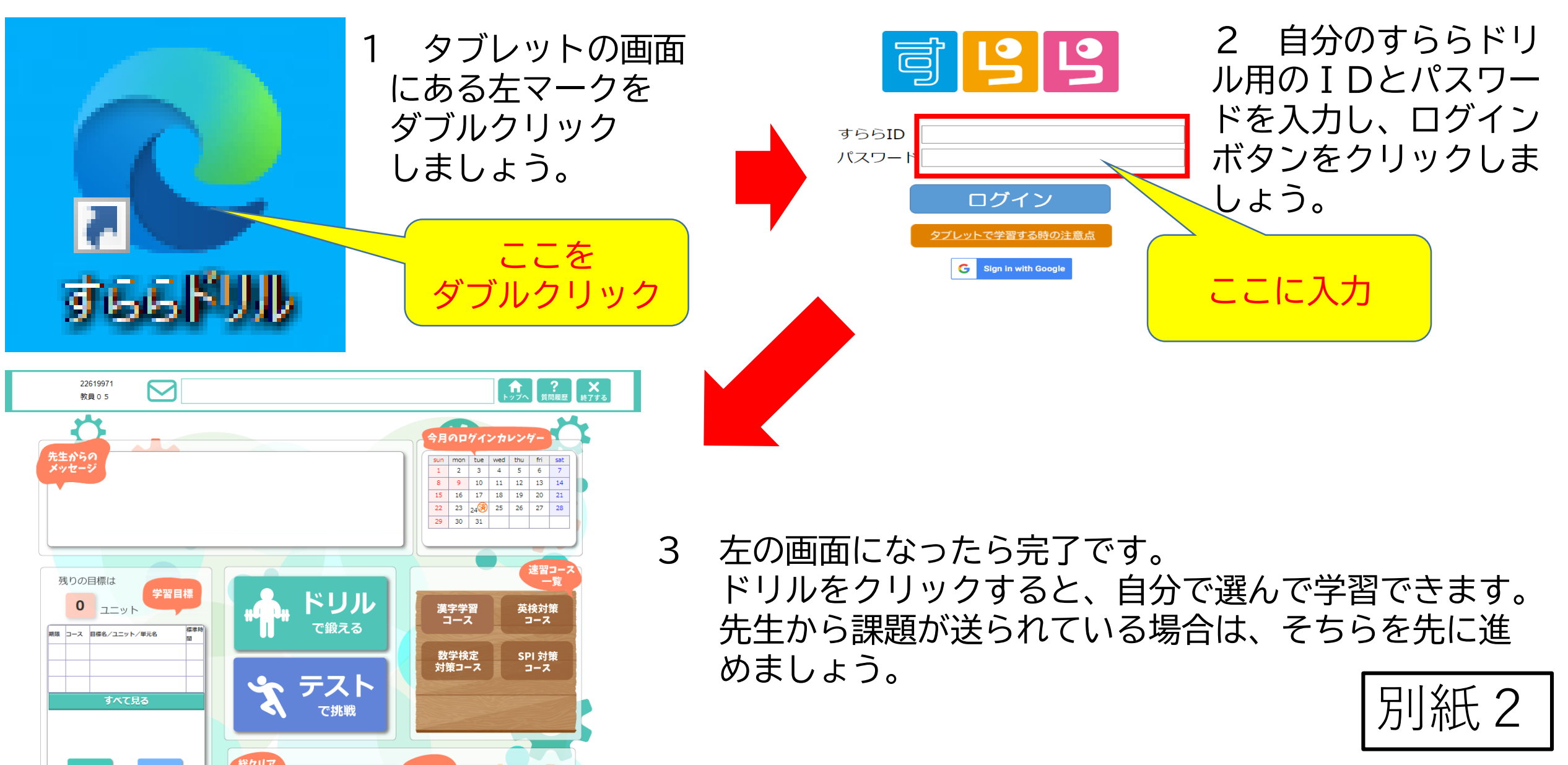